## 1) At 7pm on Sunday, open the e-mail on your Mac and click on the link

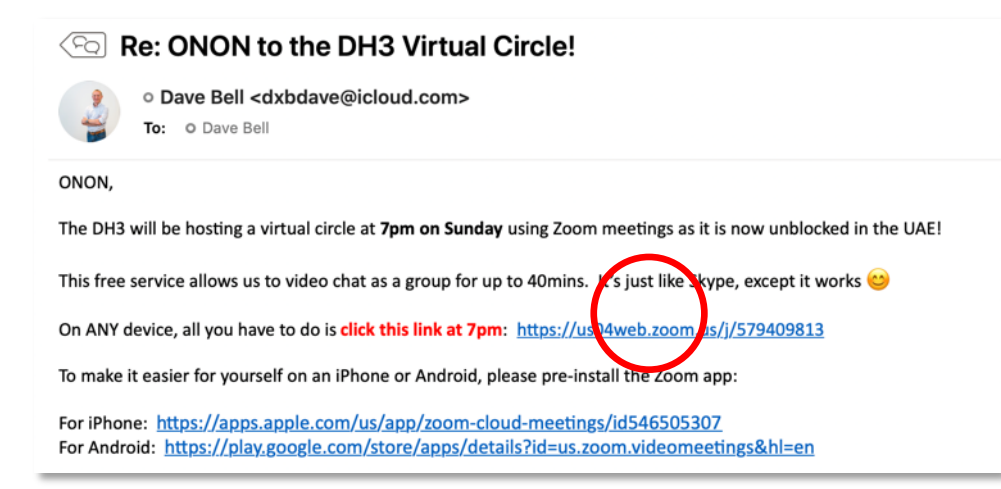

2) Your web browser will open to a Zoom page. If you haven't used Zoom before, and nothing appears to happen, click on "download & run Zoom." If you have used Zoom before, go to step **7**.

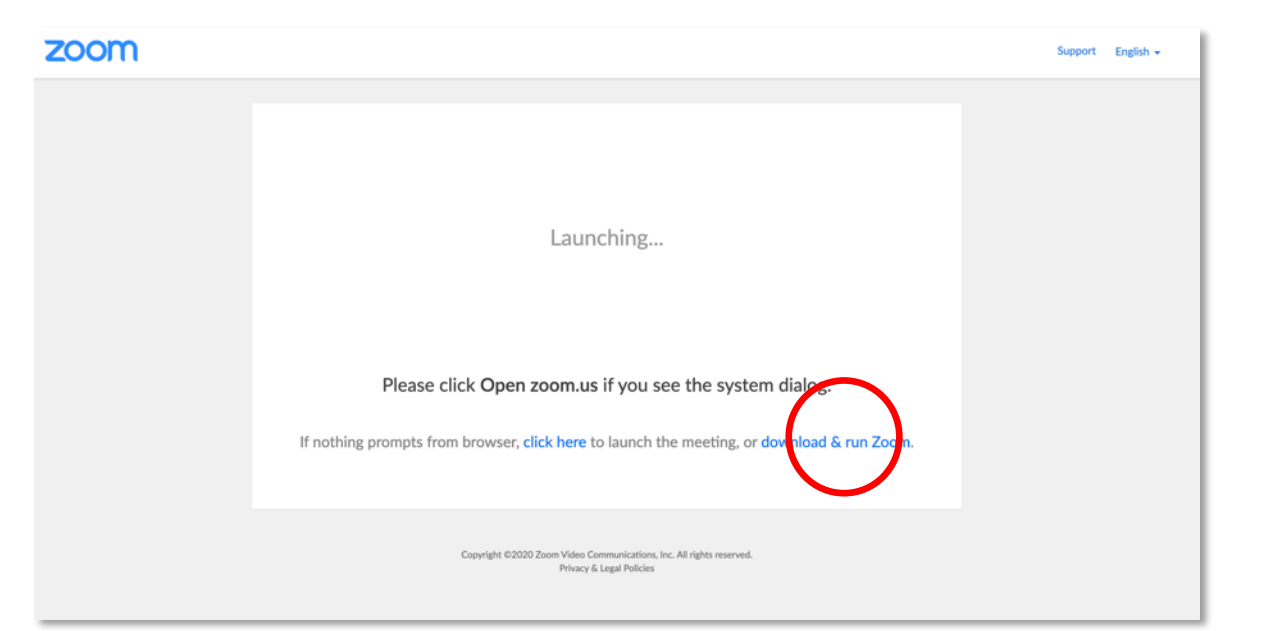

## 3) Go to your Downloads folder and double-click on the Zoom package

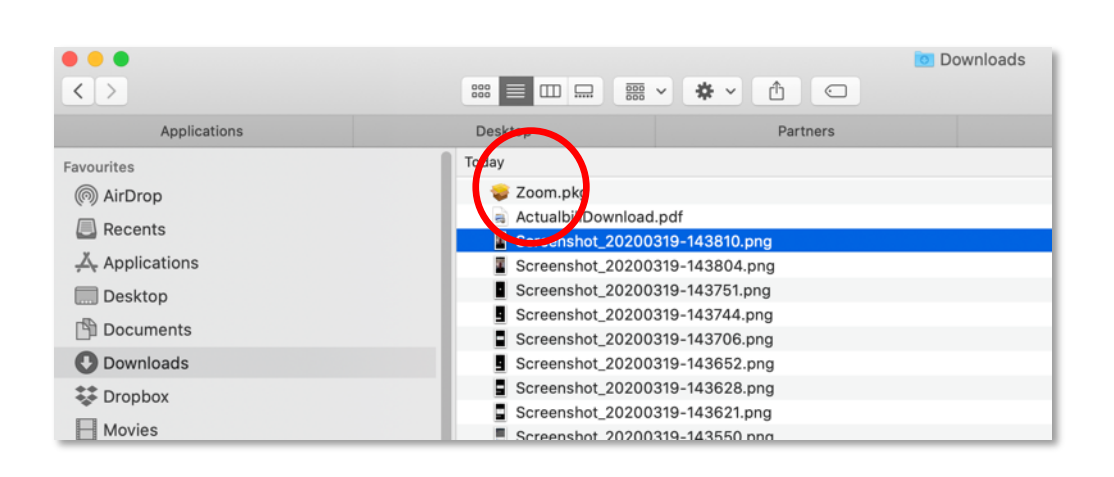

## 4) Click Continue

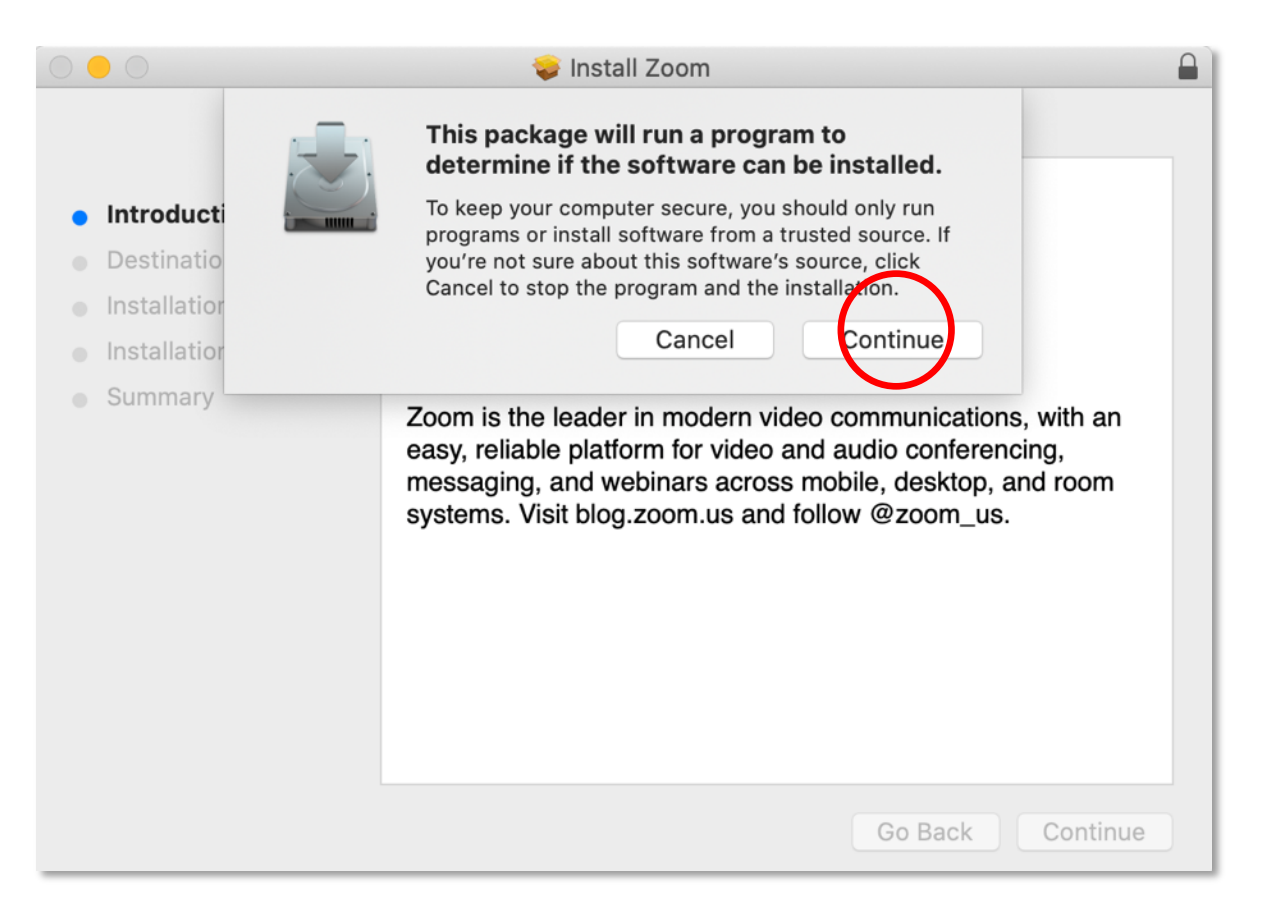

5) Once Zoom has finished installing, you will get a pop-up window. No need to click anything, go to step **6** 

| •• | zoom                        |  |
|----|-----------------------------|--|
|    | Join a Meeting<br>Sign In   |  |
|    | Version: 4.6.7 (18176.0301) |  |

## 6) Go back to the e-mail and click on the link again

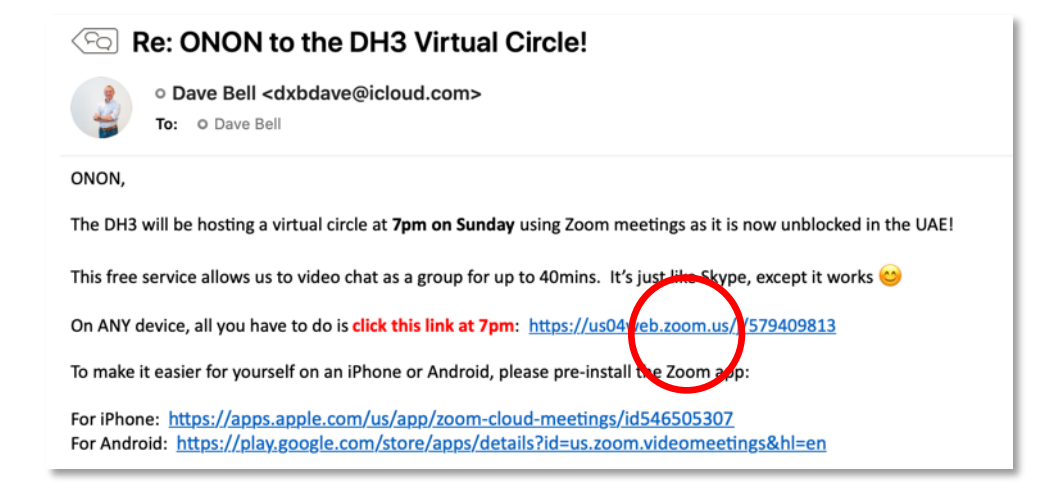

7) Your browser will open. Depending on your browser you will get pop-up asking to open Zoom. Click "Allow", "Open" or whatever the relevant option is.

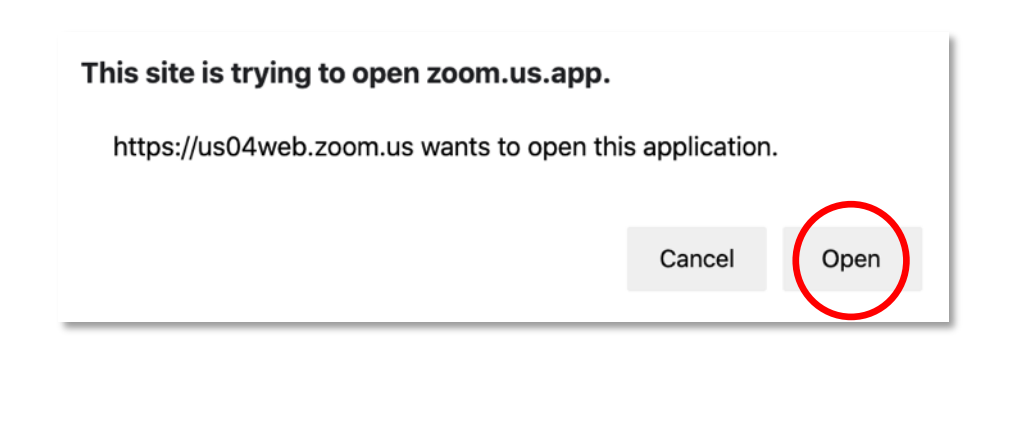

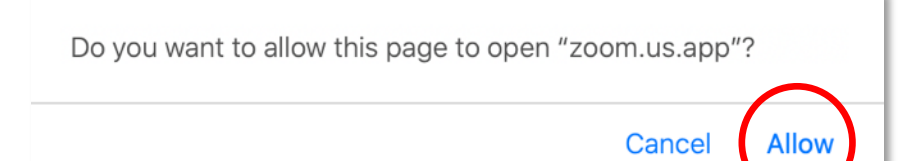

8) Type in you name in the pop-up and click "Join"

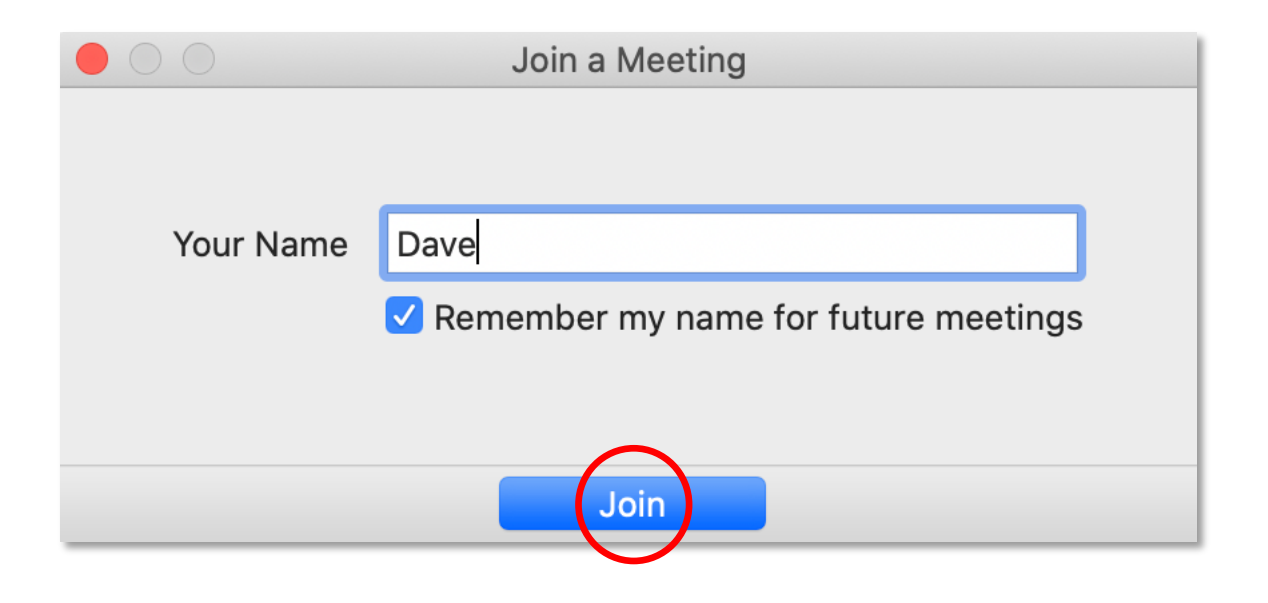

9) On the next pop-up, click "Join with Video"

10) On the next pop-up, click "Join with Computer Audio"

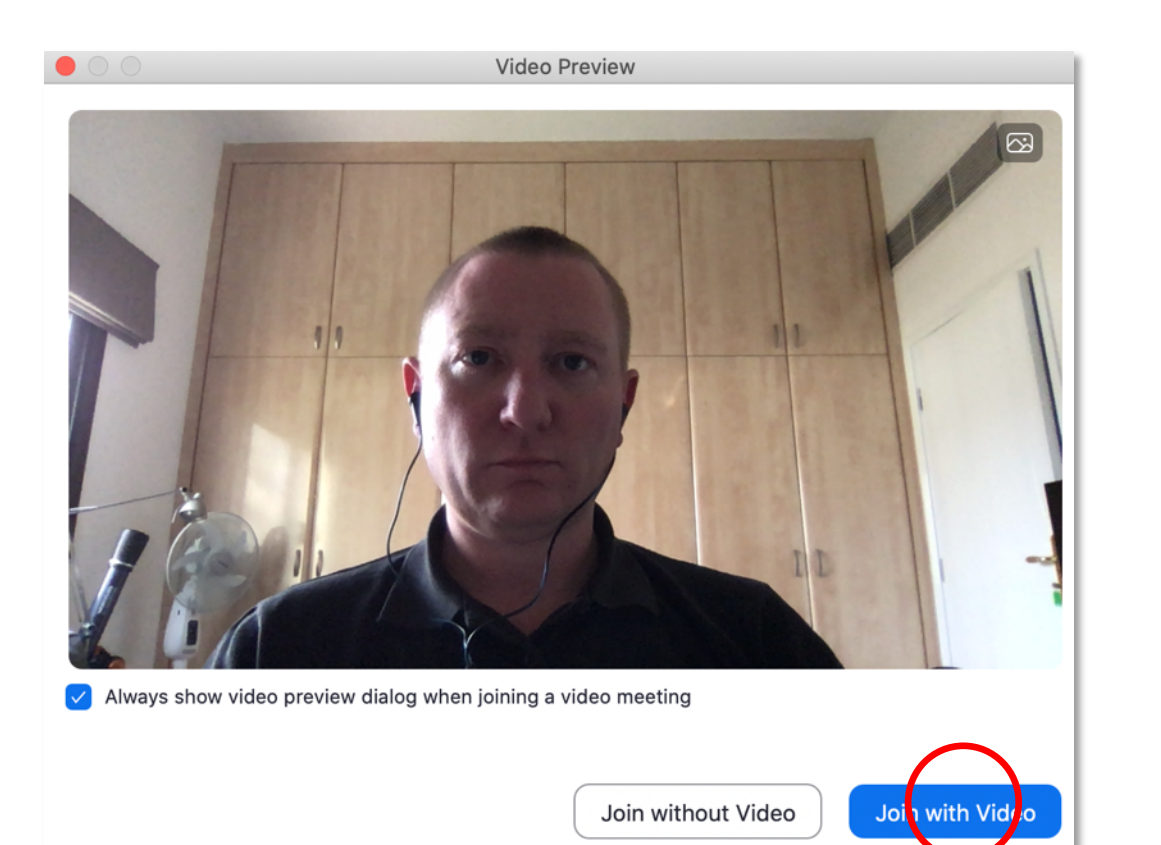

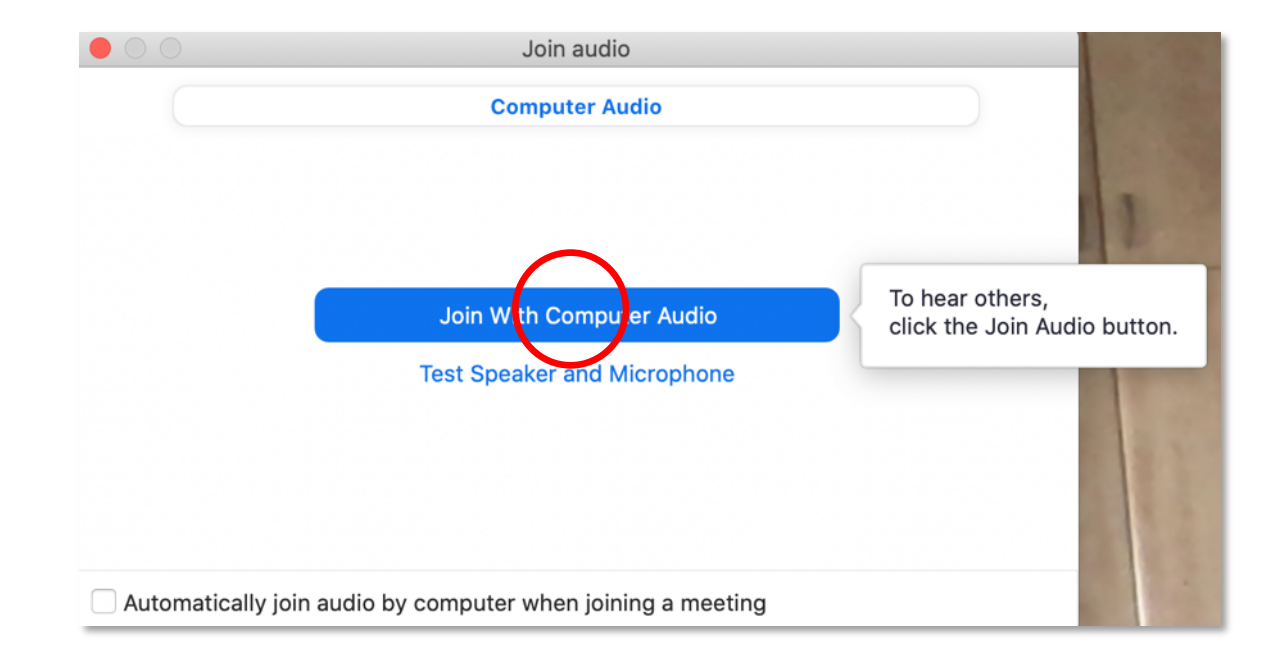

11) You're in! If you want to stop sending video, use the button on the bottom left. If you want to leave completely, click "Leave."

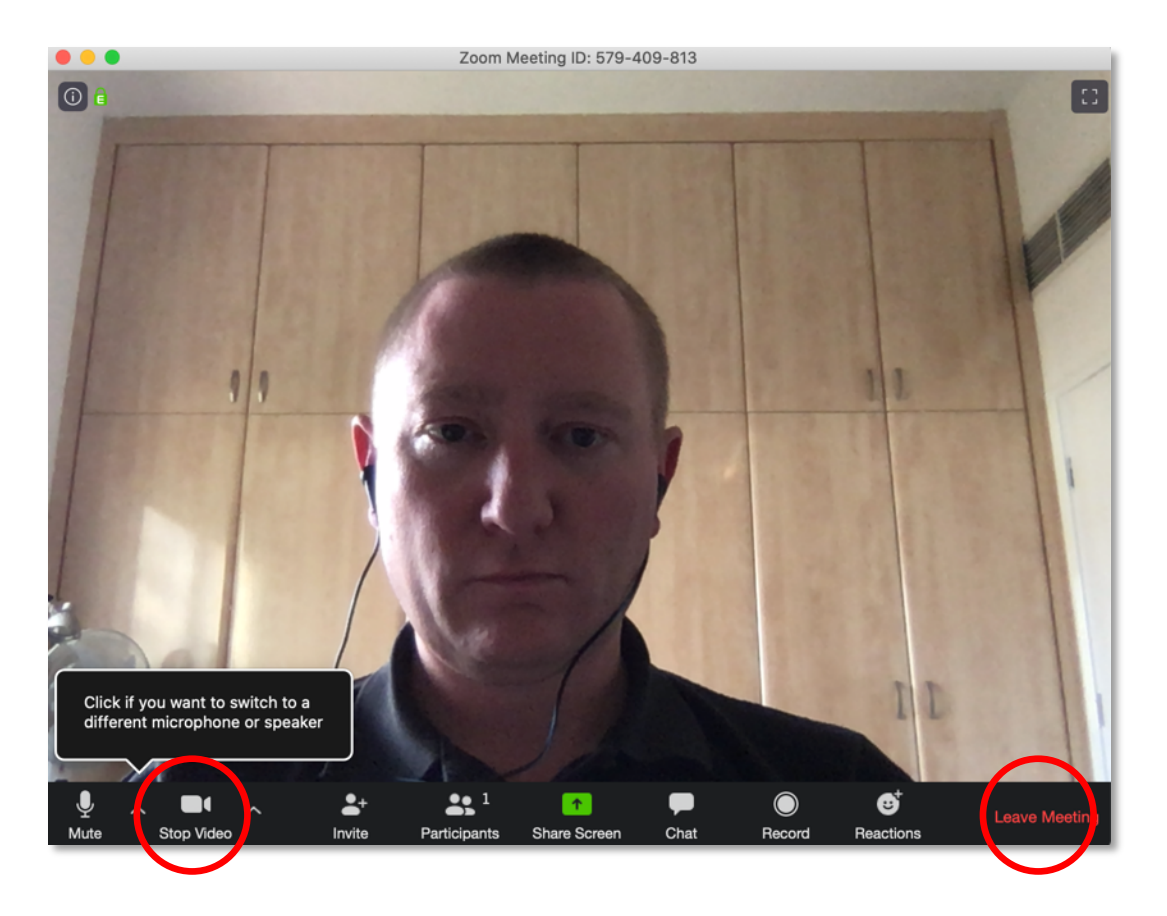